## How to submit Community Pro™ loans

## MGIC

## Submitting your loan in the Loan Center

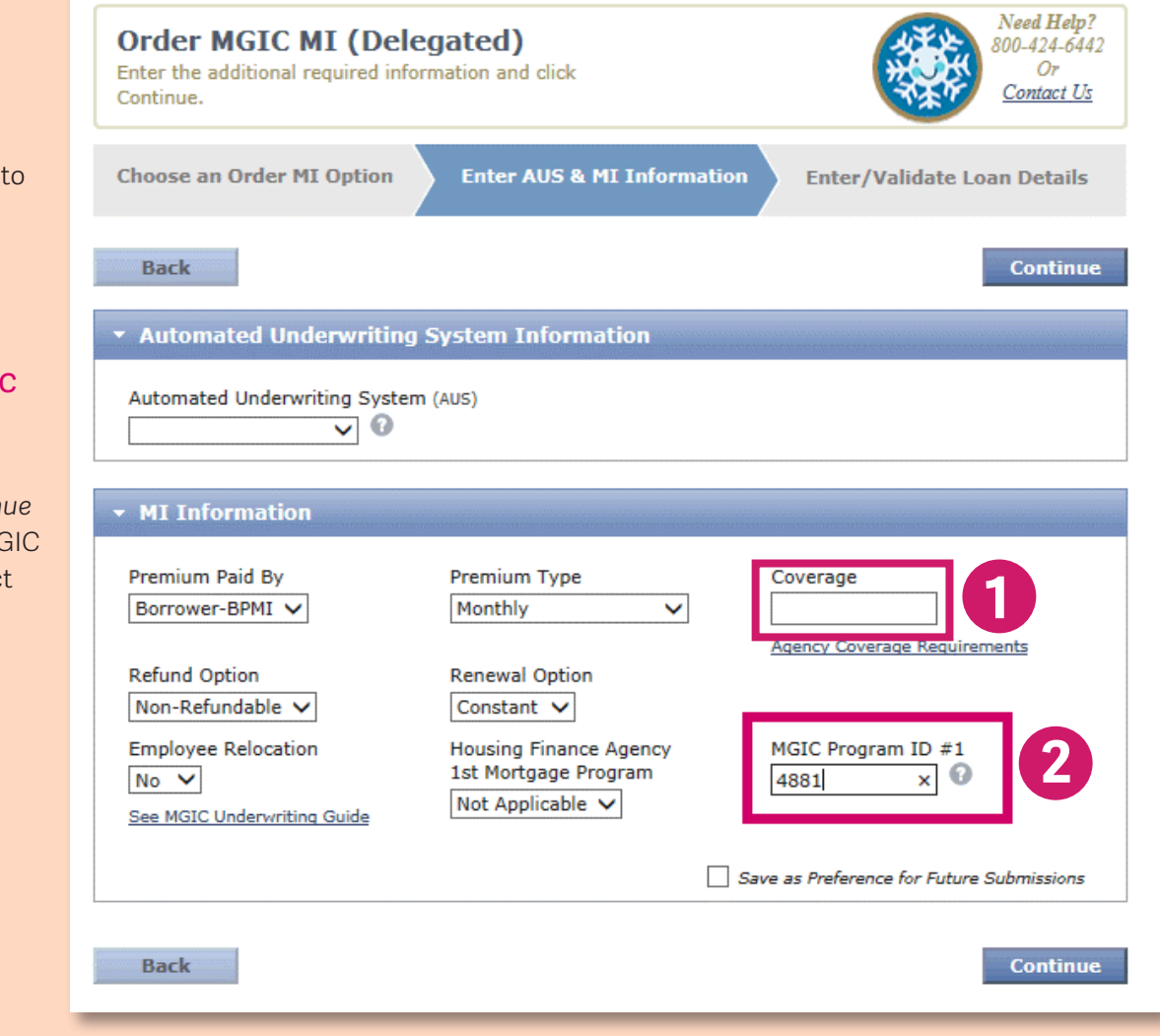

Go to mgic.com to log into Loan Center.

- 1. In the Coverage field, enter the amount of coverage you need.
- **2.** Enter **4881** in the MGIC Program ID field.

Enter any remaining information, click *Continue* and you're done! Your MGIC MI submission will reflect Community Pro.

Your Program ID:

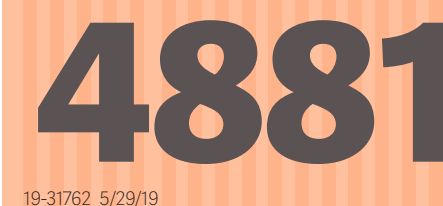

## For more information, contact your MGIC representative, mgic.com/contact.

Community Pro™ is an MGIC trademark.